#### Machi Pass ID をお持ちでないお客様

会員ホームページ右上またはバナーより (新規会員登録)ボタンを押していただく と"会員規約ページ"へ移動します。

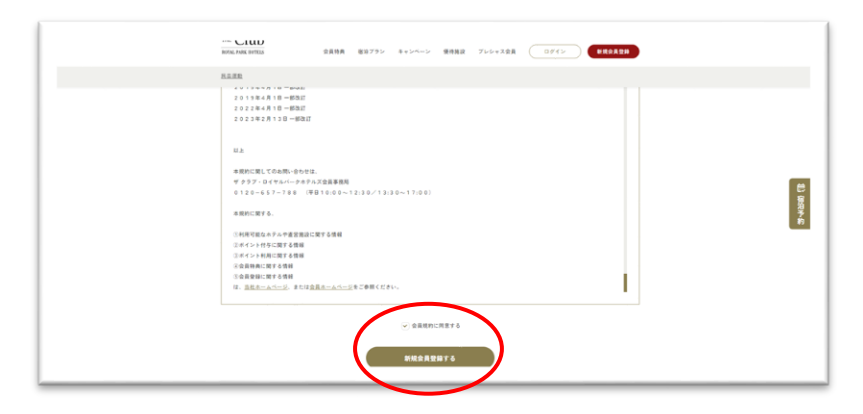

-

r.m.

THE CLUB

Club

キャンバーン 接待施設 アレシャス会員

新規会員登録受付中

その日から ポイントが貯まる 各種割引

会員特典

\*\*\*\*

TREAM

THE Club

THE Club

会員規約ページを下にスクロールしなが ら会員規約を必ずご確認ください。

(□ 会員規約に同意する) ボックスに レ点を入れると(新規会員登録をする)の ボタンが押せるようになります。 こちら押していただくと"新規会員登録" ページへ移ります。

|      | ION POR OTES                               |                                                                                   | JP - alk |  |
|------|--------------------------------------------|-----------------------------------------------------------------------------------|----------|--|
|      | ALER                                       |                                                                                   |          |  |
| N. A | 新規会員登録                                     |                                                                                   |          |  |
|      | <mark>Machi Pass</mark> の<br>IDをお持ちの方      | <u>Machi Pass</u> の<br>IDをお持ちでないえ                                                 |          |  |
|      | THE CAURER + 1 & 200<br>Michi Pani 2 St. 2 | 用いただくためには「Hunin Pass」の空気変加が必要です。<br>変換ポタムーフが増減する各ケービスの統合のです。<br>PassLopulの意識によた点の |          |  |

"新規会員登録"ページへ移っていただく と

(Machi Pass の ID をお持ちの方)と
 (Machi Pass の ID をお持ちでない方)の
 選択ボタンがあります。

(Machi Pass の ID をお持ちでない方) ボタンを押して進んでください。

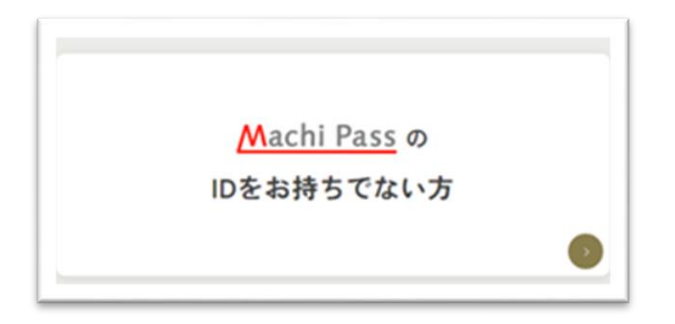

| SNSアカウントで新規登録 |                                                                                                    |
|---------------|----------------------------------------------------------------------------------------------------|
| O Facebook    | G Google 😽 Yahoot Japan                                                                                                    |
| 2015H         |                                                                                                    |
| 6660 at       | Machi Passの利用無約に何意してください。                                                                                                    |
|               | はすの現的とプライバシーボリシーをご確認く 本<br>ださい。<br>・Nachi Pass現的<br>・プライバシーボリシー                                                                                                    |
|               | 2022年04月01日 改王·適用<br>● 料田します                                                                                                    |
| ユーザロ(メールアドレス) |                                                                                                    |
|               | まご注意(キャリアメーズへ受なられた。」、一点を1985.40週間)<br>をお使いた)<br>ながたいたう<br>はなかけれなりつき<br>出版がれないでは良年であり、<br>クースジラをくなっております。<br>第回にキャリン学校のいった見たまたり「自己れなには没」のドメインを受<br>長時日本のよう見ません思い、心力ます。 |
| KX2-F 🛤       |                                                                                                    |
|               | ■最大学生の人力、後の学生(mail)、数学、私行学会のため学生はとて入力してください、<br>パスワード指定:ま入力                                                                                                    |
| バスワード(確信) 🍻   | $F(L^{2}) = F(dL_{d})$                                                                                                    |
|               |                                                                                                    |
|               |                                                                                                    |
| 6. jan        | B.                                                                                                    |
| H (カナ) 🔐      |                                                                                                    |
| \$ (b7) 🚜     | 8.(n1)                                                                                                    |
| 54AU ன        | 2000/01/01                                                                                                    |
|               | Hachi Pass##EB                                                                                                    |
|               |                                                                                                    |

| 7_+/## <b>#</b> ###    |                                                                              |                |
|------------------------|------------------------------------------------------------------------------|----------------|
| ユージ通報と重                | 089. 8000 (9/27                                                              |                |
| ※ご注意:キャ                | アメール(~@docomo.ne.jp、~@ezweb.ne.jp等)をお使いの方                                    |                |
| MachiPassから<br>東部にホッリア | (信するメールがドメイン提答によって受信できないケースが多くなって)<br>のメールやまより「mid met co in」のドメインを手提な見てスようや | らります。<br>またお願い |
| いたします。                 | AN UNBREAK THE MANY OF ALL ALL ALL AND AN AND                                | C.C.D.M.       |
|                        |                                                                              |                |
|                        |                                                                              |                |
|                        |                                                                              |                |
|                        | Cancel                                                                       |                |
|                        | Cancel                                                                       |                |
|                        | Cancel                                                                       |                |

#### (Machi Pass の ID をお持ちでない方)

ボタンから"新規登録ページ"へ移動します。

"新規登録ページ"で登録情報を入力して ください。

入力されたら**(Machi Pass 新規登録)** ボタンを押してください。

(Machi Pass 新規登録ボタン)を押してい ただくと"ユーザー情報を登録します。 よろしいですか?"のページがでます。 よろしければ (OK) ボタンを押してくださ い。

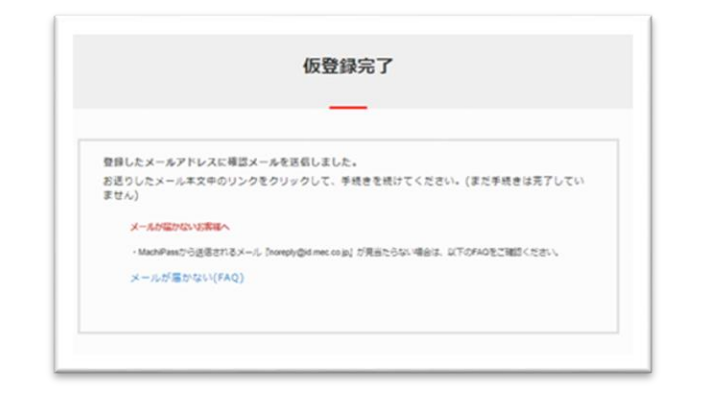

| FIOID MACTI PASS                                                       |                          |
|------------------------------------------------------------------------|--------------------------|
| [Machi Pass] 本登録手続きのご案内                                                | 2                        |
|                                                                        | 13-1                     |
| * 0.1 - 1444 - 1:0 - ####L> 644-7801 ++                                |                          |
| このメールはMachi Pass中街向から日朝で达信しています。                                       |                          |
| Machi Passにて会員登録手続きを行っていただき、誠にありがとうございま                                | : <b>†</b> .             |
| 現在、仮登録の状態です。                                                           |                          |
| 本登録を完了するため、下記URLへアクセスしてください。                                           |                          |
| 登録URL:https://id-mec.co.jp/user/verify/callback?key=vX3p_ueXjS4UEjYmHh | lveFOBWeO-Chekiz3rbPBsyd |
| <お手続きの期限>                                                              |                          |
| Machi Pass新規取得手続きは、本メール到着から24時間以内に行ってくださ                               | V.*                      |
| それ以上の時間が経過した場合は、最初からお手続きください。                                          |                          |
| 【ご注意】                                                                  |                          |
| *本メールにお心当たりがない方は、本メールは破棄していただけますよう                                     | お願いいたします。                |
| *このメールは送信専用アドレスからお送りしています。ご返信はお受けで                                     | きませんのでご了承くださ             |
|                                                                        |                          |
| \$2 <sub>0</sub>                                                       |                          |
| い。<br>お問い合わせにつきましては、以下の連絡先からお願い致します。                                   |                          |
| い。<br>お問い合わせにつきましては、以下の連絡先からお願い致します。<br>                               |                          |

id-helpdesk@mec.co.ip

Aachi Pass取得完了 Machi Passユーザ登録が完了しました。 ザ クラブ・ ロイヤルパークホテルズ(THE Club ROYAL PARK HOTELS) の利用を開始するために「次へ」を押して ください。 会員情報の確認 Machi Pass 会员情報 | x=a-ユーザ10(メールアドレス) yoshida kinji@gmail.com - -0000 0000 # (5) #) £ (5)) 000000000

(OK) ボタンを押していただくと "仮登録完了"ページに移動します。 その間に登録したメールアドレスへ "本登録手続きのご案内"が届きます。

※この時点では、登録完了してません。

ご登録いただいたアドレスへ届いたメー ルに記載されている(登録 URL)を押す と"Machi Pass 取得完了"ページへ移動し ます。

"Machi Pass 取得完了"ページの
 (次へ) ボタンを押すとログインした
 ザ クラブ会員認証ページへと移り
 Machi Pass 取得完了となります。

(会員情報の確認) ボタンを押すと"会員 情報ページ"へ移動して会員情報をご確認 いただけます。

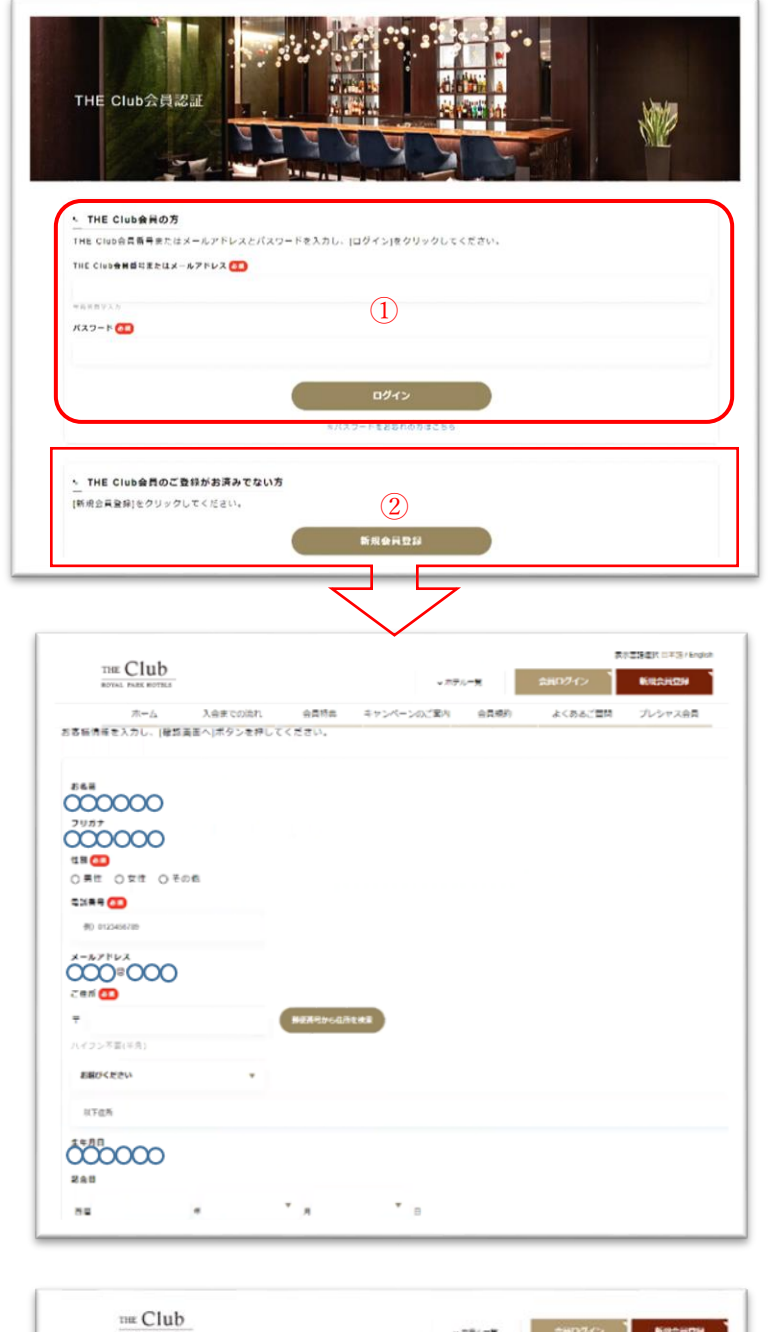

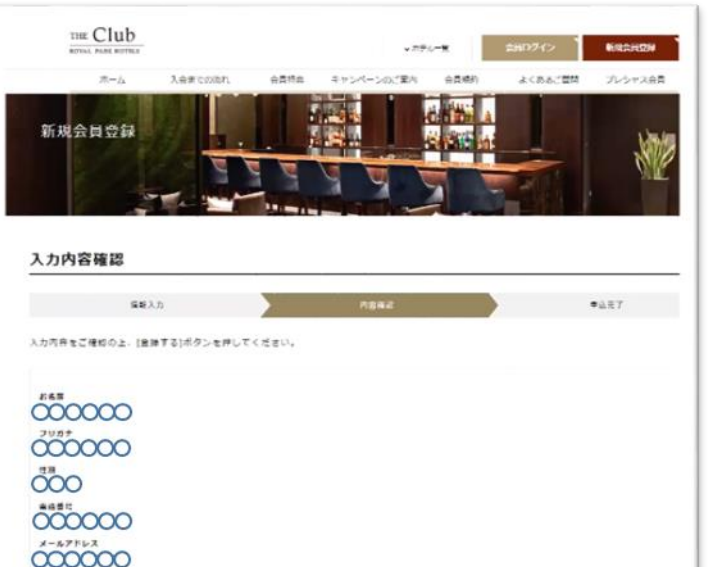

### ザ クラブ会員番号をお持ちのお客様

ザ クラブ会員の方は、①にザ クラブ 会員番号またはメールアドレスとパスワ ードを入力して (ログイン)していただき ます。

これで Machi Pass との連携が完了です。

# <u>ザ クラブ会員番号をお持ちでない</u> お客様

ザ クラブ会員になっていない新規入会 の方は②の(新規会員登録)ボタンから 登録画面へ移動してください。

登録画面では、Machi Pass で登録した 情報が表示されています。 追加項目を入力いただき(確認画面) ボタンで登録内容の確認をしていただき ます。

確認画面で登録内容を確認いただき(登録)ボタンでお申し込みが完了します。

これで Machi Pass ID への登録と ザ クラブ・ロイヤルパークホテルズへの 入会が完了です。

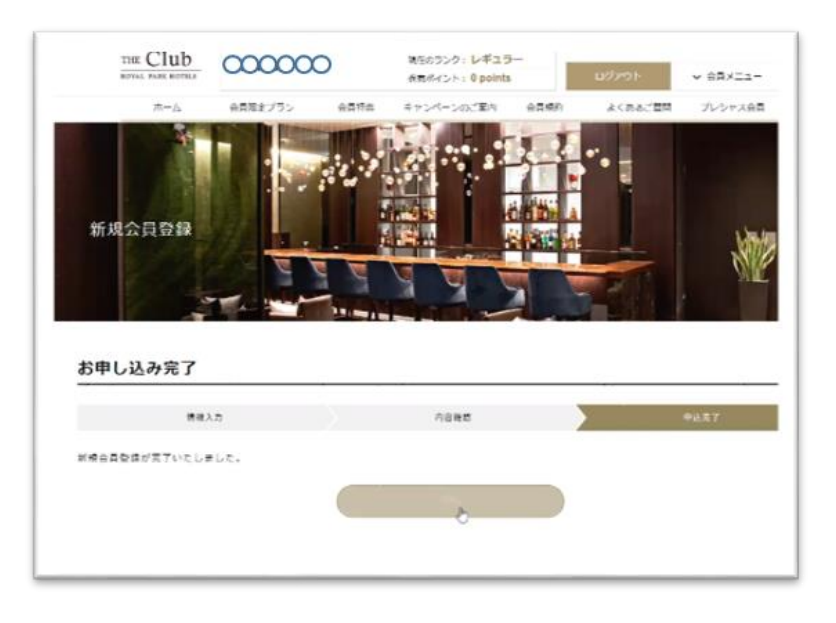

会員登録終了後は会員ログインした状態 で会員ページをご利用いただけます。

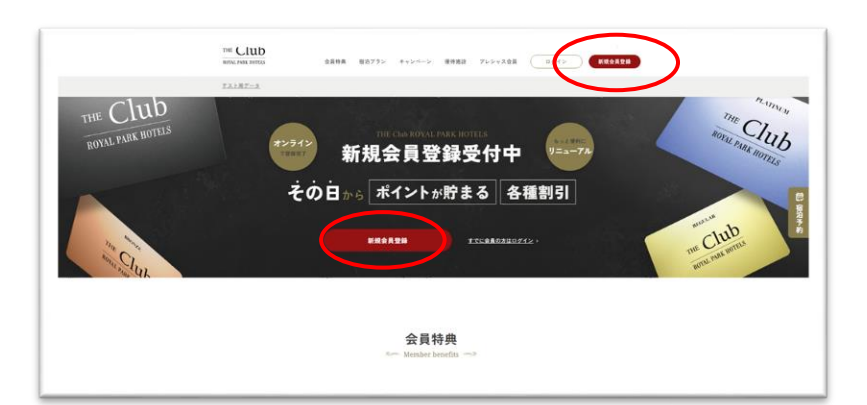

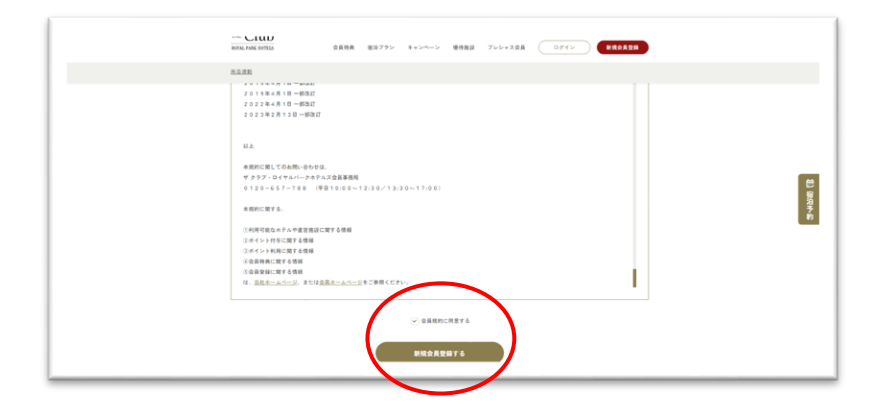

## MachiPass ID をお持ちのお客様

会員ホームページ右上またはバナーより (新規会員登録)

ボタンを押すと"会員規約ページ"へ移動 します。

会員規約ページを下にスクロールしなが ら会員規約を必ずご確認ください。

(□ 会員規約に同意する) ボックスに レ点を入れると(新規会員登録をする)の ボタンが押せるようになります。 こちら押していただくと"新規会員登録" ページへ移ります。

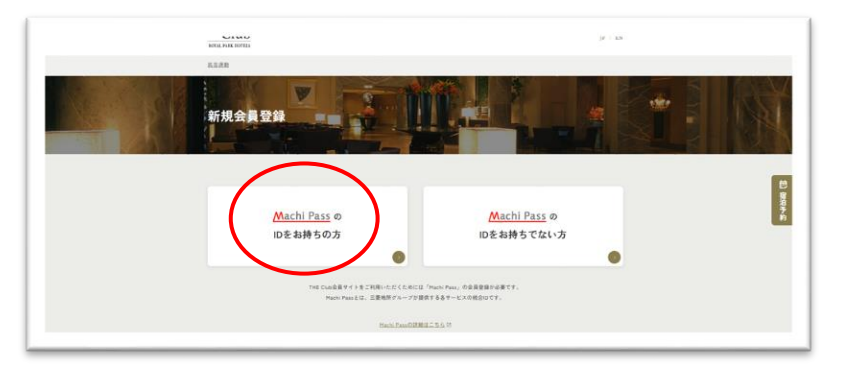

"新規会員登録"ページへ行くと (Machi Pass の ID をお持ちの方)と (Machi Pass の ID をお持ちの方)の選択 ボタンがあります。

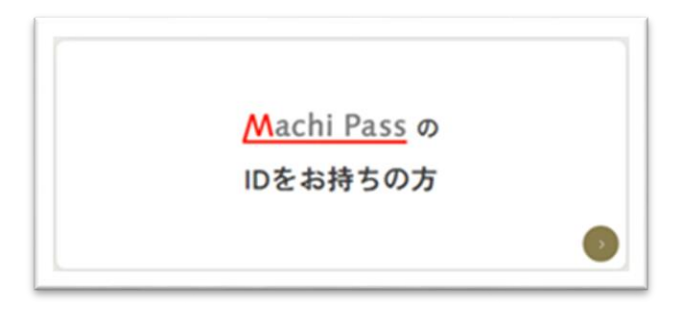

| Machi Passでログイン              | SNSアカウントでログイン      |
|------------------------------|--------------------|
| ユーザ10(メールアドレス)               | O Facebook         |
| 00000000000                  | G Google           |
| バスウード                        | The National James |
|                              | tanoor yapan       |
| パスワードをお忘れの方はこちら              |                    |
| ○ 次間からログインを省略する              |                    |
| ログイン                         |                    |
| Machi Passをお持ちでない方はごちら(新規登録) |                    |
|                              |                    |

|                                                                                        | 会员情報           |  |
|----------------------------------------------------------------------------------------|----------------|--|
|                                                                                        |                |  |
| メニュー<br>- 全共准明                                                                         | 3-410(x-%24/2) |  |
| <ul> <li>メールアドレスの安置</li> <li>会会信頼の安置</li> <li>利用サービスの一覧</li> <li>SAS2カウント運用</li> </ul> | 0000           |  |
| <ul> <li>記述パリシー管理</li> <li>ログイン単型</li> <li>ログアット</li> </ul>                            | 0000           |  |
|                                                                                        | # (57)         |  |
|                                                                                        | 8 (57)<br>0000 |  |
|                                                                                        | 1478           |  |

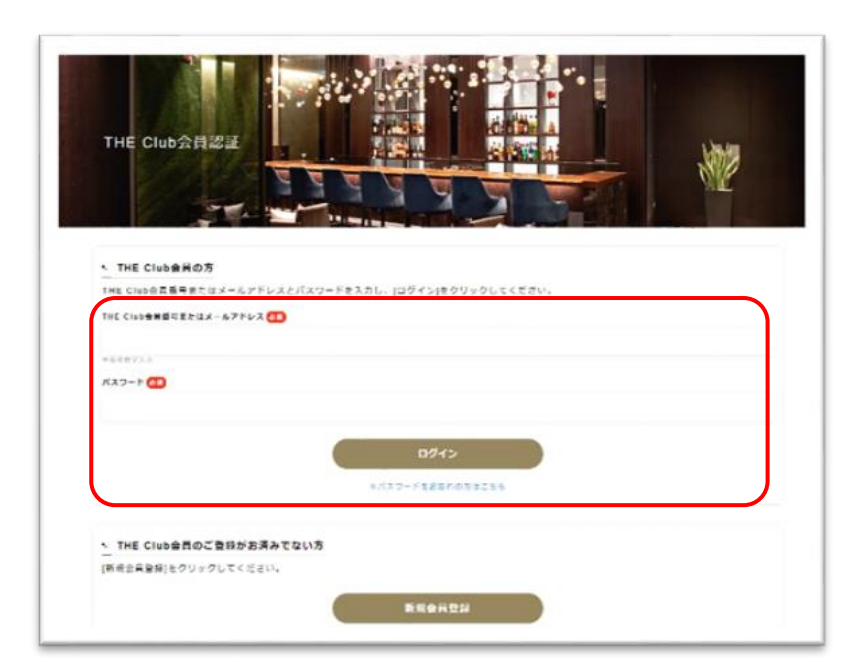

(Machi Pass の ID をお持ちの方) ボタ ンから"ログインページ"へ移動します。

メールアドレスとパスワードを入れ (ログイン)ボタンを押すとザ クラブ会 員認証ページへ移動します。

会員認証ページの"ザ クラブ会員の方" からメールアドレス と パスワード を 入力し **(ログイン)** していただきます。

これで MachiPass 認証が完了します。

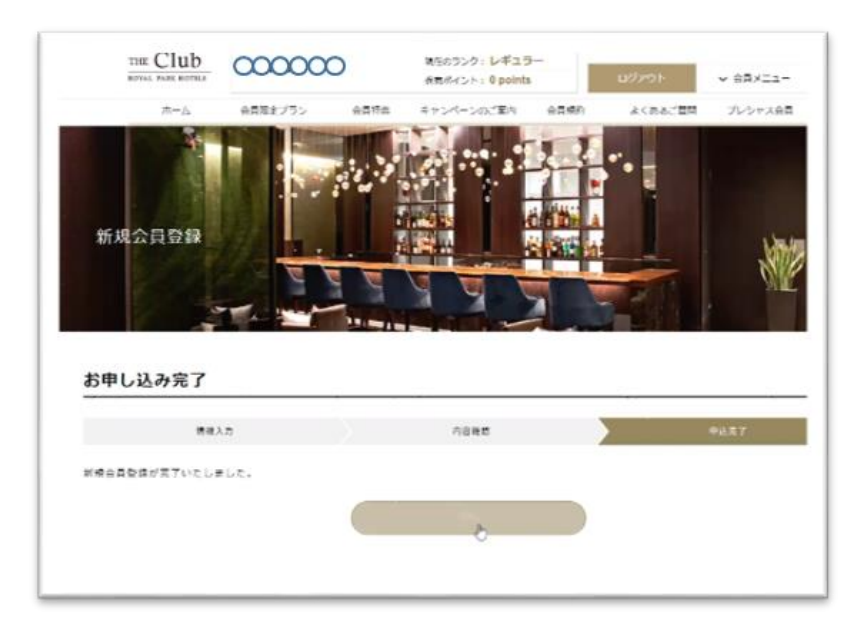

会員登録終了後は会員ログインした状態 で会員ページをご利用いただけます。